# 

ZAFL2407001

(2024/07)

# Redmi Note 13 Pro+ 5G 設定ガイド

Redmi Note 13 Pro+ 5G(以下、本機といいます)の初期設定(APN (アクセスポイント)の接続設定を含む)などについて説明いたします。

※本ガイドに記載されている画面および操作手順は、Androidのバージョン アップや、ご自身で設定を変更した場合などにより、実際と異なる場合が あります。

## \land 電源を入れる前に

セットアップの前に、ACアダプタ(試供品)、USB Type-Cケーブル(試供品)、 SIM取り出し用ピン(試供品)、ソフトケース(試供品)、クイックスタートガイド がすべてそろっているか確認してください。

※BIGLOBEが発行している納品書は大切に保管してください。

「2本機にSIMカードを取り付ける」を参考にSIMカードを取り付けてください。
「3本機をセットアップする」の際は、SIMカードを取り付けておく必要があります。

1 本機の準備をする(バッテリーの充電)

初期設定を始める前に、バッテリーの充電をしてください。

## 2 本機にSIMカードを取り付ける

SIMカードの取り付け・取り外しは、電源を切ってから行ってください。

- 2-1. SIM取り出し用ピン(試供品)を本機の下部左側の穴に挿入し、 SIMカードスロットを取り外します。
- SIMカードを金色の端子が本機表側を向いた状態で SIMカードに挿入します。
   切り欠きの向きにご注意ください。

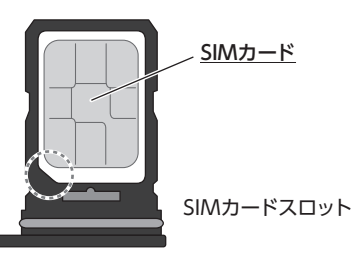

▲ SIMカードとeSIMは、ともに5G/4G/3G/2Gに対応しておりま すが、同時にデータ通信はできません。

2-3. SIMカードスロットを元に戻します。

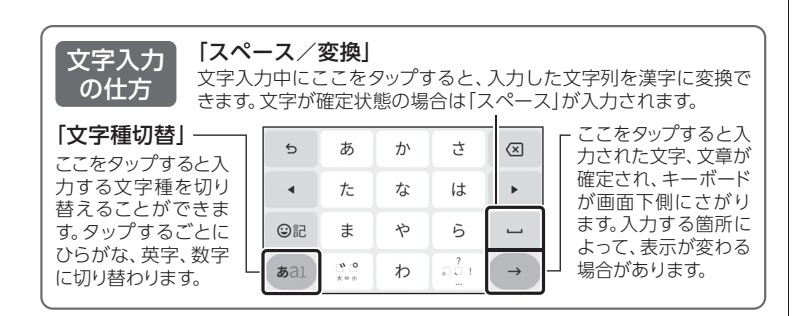

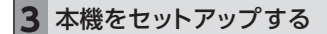

3-1. 本機の電源をONにして、トップ画面の → をタップします。 言語は「日本語」を選択し、>をタップします。 地域は「日本」を選択し、>をタップします。

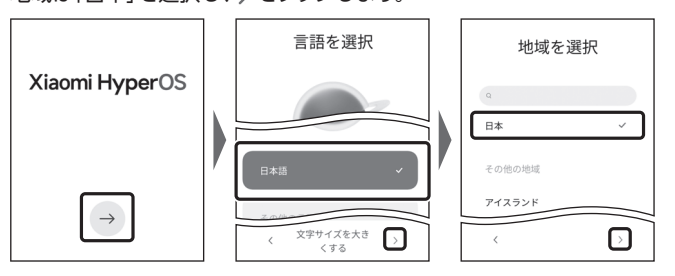

3-2. 「使用条件」を確認のうえチェックを入れて、〉をタップします。

| 使用条件                              | ♪ [SIN<br>と表: |
|-----------------------------------|---------------|
| 1日 - ビニン・シーバーズは、Google Rayle      | SIMカー         |
| (アンク・インアングアントを建し、EL(いパークヨンを表します)、 | 識されて          |
| (アンク・インアングアント)、                   | が正しく          |
| (●) に思しました。                       | 度お試し          |

#### ▲ [SIM カードを挿入してください] と表示された場合は

SIMカードが挿入されていないか、正しく認 識されていない可能性があります。SIMカード が正しく挿入されているかご確認のうえ、再 度お試しください。

3-3. [1枚のSIMカードが検出されました]と表示されたら、>をタップします。

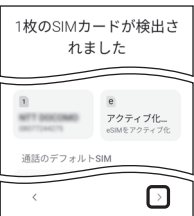

# 3-4. 「ネットワークに接続」の設定を行います。

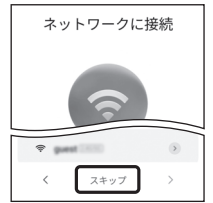

ここでは「スキップ」をタップし、Wi-Fiの設定は スキップします。後から設定することができます。

「アプリとデータのコピー」の画面が表示された 場合は、ここではデータのコピーは行わず、「コ ピーしない」を選択します。後から設定することが できます。

### 3-5. 「Google サービス」の内容をすべて確認し、 必要に応じてオン(右)にして「同意する」をタップします。

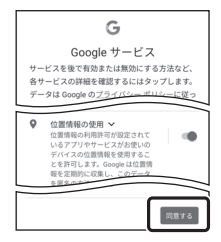

「Miアカウントにサインイン」や「追加するアプリ」 の画面が表示された場合は、必要に応じて設定を 行ってください。

## 3-6. 端末保護の設定を行います。

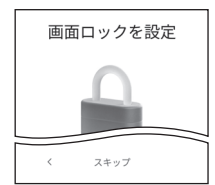

必要に応じて、適切な保護設定を行ってください。

「その他のアプリ」が表示された場合は、「OK」を タップします。

3-7. [基本設定]の内容をすべて確認し、 必要に応じてオン(右)にして > をタップします。

| 基本設定                                                           |              |
|----------------------------------------------------------------|--------------|
| 位置<br>位置情報に基づいたサービスを混住<br>るために、アフリやウェブサイト5<br>置情報にアクセスすることを許可1 | 时<br>他<br>13 |
| 使用状況と診断データを送<br>診断情報やデバイスとアプリーク                                | 信            |
| <                                                              |              |

3-8. 「ロック画面の設定」の内容を確認し、 必要に応じて同意してください。

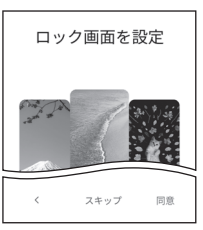

裏面 3-9へ

3-9. デフォルトのランチャーを選択し、>をタップします。

| デフォルトのランチャー<br>を選択 |         |  |
|--------------------|---------|--|
|                    |         |  |
| 0 27597            | 779807- |  |
| <                  |         |  |

3-10. 「おすすめのアプリ」と表示された場合は、必要に応じてチェックを入れ 「インストール」をタップします。

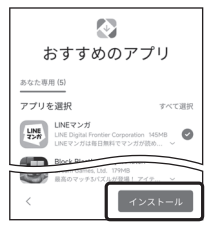

3-11. [設定完了]の画面が表示されたら、→ をタップします。 ホーム画面が表示されると、セットアップは完了です。

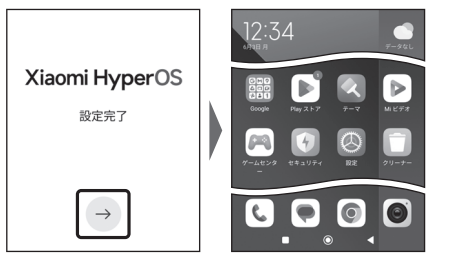

# 4 APN (アクセスポイント)の設定をする

サービスエリアの、電波状態が安定している場所でインターネットの接続設定 を行ってください。エリアについては、以下のWebページをご確認ください。 [タイプDの場合] https://www.docomo.ne.jp/area/ [タイプAの場合] https://www.au.com/mobile/area/

4-1. ホーム画面の「設定」をタップします。

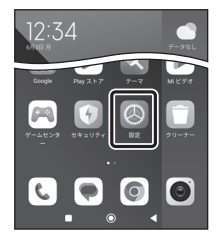

4-2. 「モバイルネットワーク」をタップし、「SIMカード1」をタップします。

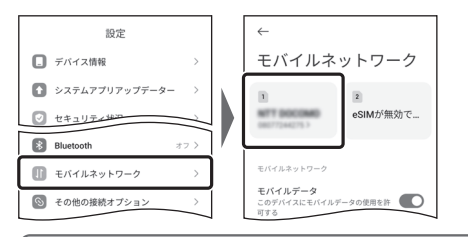

## ▲ [SIMカードが…]と表示される場合は

SIMカードが挿入されていないか、正しく認識されていない可能性があります。SIMカードが正しく挿入されているかご確認のうえ、再度お試しください。また、通信状態が安定しない場合は、通信状態の良い場所でしばらくお待ちいただき、再度お試しください。

# 4-3. 「SIMカード設定」の「アクセスポイント名」をタップします。

| <i>←</i>    |   |
|-------------|---|
| SIMカード設定    |   |
| オンにする       |   |
| SIM情報の編集    | _ |
| モバイルネットワーク  |   |
| アクセスポイント名   | > |
| 優先ネットワークタイプ | > |

4-4. [APN]の[BIGLOBE Type D]または[BIGLOBE Type A]をタップします。 画面下部の●をタップして、ホーム画面に戻ります。

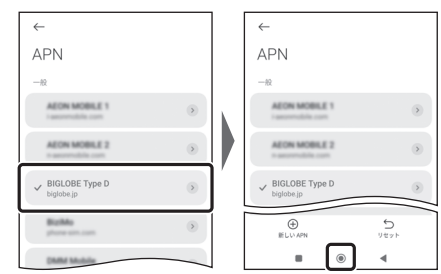

# 5 メールアプリ(Gmail)の設定をする

メールアプリ (Gmail) に BIGLOBE メールアドレス、パスワードなどを設定 することで、自宅、会社、外出先で手軽に利用いただけます。 「BIGLOBE モバイル サポートガイド」をご確認のうえ、設定してください。

## 6 Google アカウントの設定をする

Google アカウントは Play ストアからアプリをインストールするときや、 Google のさまざまなサービスを利用するときに必要です。 [BIGLOBE モバイル サポートガイド]をご確認のうえ、設定してください。

## 7 [My BIGLOBE]をインストールする

「My BIGLOBE」は、BIGLOBEが提供する無料アプリです。お客さま情報の 登録・確認のほか、通信量の確認、利用明細の確認、困ったときの会員サポートなどがご利用になれます。また、「BIGLOBEモバイル」の各種お手続きもこのアプリのメニューから簡単に行えます。

[BIGLOBEモバイル サポートガイド]をご確認のうえ、インストールしてください。

# Redmi Note 13 Pro+ 5G オンラインサポート

# https://support.biglobe.ne.jp/bsma/107/

設定方法(APN、メールアプリなど)、よくある質問、各種手続き などがご覧いただけます。右記のQRコードからもアクセスが できます。

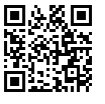

Redmi Note 13 Pro+ 5G 本体の操作、設定、故障についてのお問い合わせ

シャオミジャパンカスタマーセンター

電話番号: 0120-767-378 (通話料無料) 受付時間:9:00~18:00

営業日 :平日、土日受付(祝日、メーカー指定の休業日を除く)

## 本紙 (Redmi Note 13 Pro+ 5G 設定ガイド) に関するお問い合わせ

電話・メールのほかに、チャットでお気軽にお問い合わせいただけます。 AIチャットは24時間対応。

ビッグローブ お問い合わせ Q検索

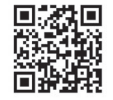

https://support.biglobe.ne.jp/ask/

### ご注意

- ・本書は2024年7月時点の情報を基にして作成しています。内容に関しては将来予 告なく変更することがあります。
- ・本書で取り上げた設定の変更や操作、それにともなって発生する損失、逸失利益に 関し、当社の故意または重大な過失に起因する場合を除いて、当社はいかなる責任 も負いかねますので、あらかじめご了承ください。
- ・本書の内容の一部または全部を無断転載、複製、改変などを行うことはできません。
- Google、Google ロゴ、Gmail、Gmail、Gmail、Google 検索、Google 検索しゴ、
   Google Chrome、Google Chrome ロゴ、Google Play、Google Play ロゴ、
   Androidは、Google LLCの商標または登録商標です。
- ・QRコードは、株式会社デンソーウェーブの登録商標です。
- ・BIGLOBEは、ビッグローブ株式会社の商標または登録商標です。
- ・その他、本書に記載されている会社名、商品名は一般に各社の商標または登録商標 です。

#### 発行元:ビッグローブ株式会社 〒140-0002 東京都品川区東品川4-12-4 品

**〒140-0002** 東京都品川区東品川4-12-4 品川シーサイドパークタワー ©BIGLOBE Inc. 2024